## ロープ高所作業特別教育講習の申込方法

## ●通常の申込方法

※受講者1人毎に支払いを行う通常の申込は、こちらの手順に沿ってお申込み下さい。

1. 受講希望日程のロープ高所作業特別教育講習申込画面を開きます。

| - サ社団造人<br>ローブ高所作業協会<br>RopeWorkAssociation<br>HOME 協会について       | 技術講習【会員限定】 会員特典 お問い合わせ                                                      | ▲ お問い合わせはごちら<br>【現在ログイン中】マイページを見る                            |
|------------------------------------------------------------------|-----------------------------------------------------------------------------|--------------------------------------------------------------|
| ★ > > [2022/5/7 時間] 第105間 ローブ風所作業時間数用講員<br>【2022/5/7 開催】第105回 ロー | - プ高所作業特別教育講習                                                               | 商品核素                                                         |
|                                                                  | ¥18,000<br>※上記は税別価格                                                         | <b>お買い物カゴ</b><br>お買い物カゴに商品がありません。                            |
| Parto                                                            | 【重要】<br>お申込前に必ずページ下「説明」を熟読下さい。<br>その上で、下記項目にご記入後「お買い物カゴに追加」<br>ボタンを押してください。 | 最近問題された商品<br>[2022/5/7 周祖] 第105回 ロープ高所作業<br>特別教育課題<br>15.000 |
| HHH                                                              | なお、会員種別/会員のユーザ名は、マイページのプロ<br>フィール画面よりご確認いただけます。                             | RHD (ローブフッキングデバイス)<br>¥19,500                                |

 ページ下部の「説明」を熟読いただき、内容をご確認、ご納得いただいた上で、「会員 種別」等の項目に情報を入力し、「お買い物カゴに追加」ボタンをクリックします。

| ··/                                                                                                    | なお、会員種別/会員のユーザ名は、マイページのプロ                 | ¥18,000<br>RHD (ローブフッキングデバイス)         |
|----------------------------------------------------------------------------------------------------|-------------------------------------------|---------------------------------------|
| A STATE AND CLASS                                                                                                    | フィール画面よりご確認いただけます。                        | ¥19,500<br>【2022/4/9 開催(追加分)】第104回 ロー |
|                                                                                                    | 在庫13個                                     | プ高所作業特別教育講習<br>¥18,000                |
|                                                                                                    | 会員種別 *<br>無料会員                            | (満席) 【2022/4/9 開催】第104回 ローブ 🎆 🏭       |
| and the second second se | 会員のユーザ名 *<br>個社 cample                    | ¥12,000                               |
|                                                                                                    | [9]) sample<br>生年月日 *                     |                                       |
|                                                                                                    | 例) 2000/1/1 ※年月日を/で区切って下さい。<br>職種/ローブ経験 * | 関連リン<br>ク                             |
|                                                                                                    | 例)空調工事設備業/3年                              | 商品購入57里                               |
|                                                                                                    | 領考<br>具体的にご記入下さい。                         | 商品一义                                  |
|                                                                                                    | お買い物力ゴに追加                                 |                                       |
|                                                                                                    |                                           |                                       |
| 人旦毎回 人旦のっ い                                                                                                    |                                           |                                       |
| 会員裡別、会員のユーサ                                                                                                    | 7名                                        |                                       |

よりご確認いただけます。

https://ropeworkatheight.com/user/

・生年月日

2000/1/1のように、年月日を"/"(半角スラッシュ)で区切って下さい。

・職種/ロープ経験
 講習でのグループ分け等に重要となりますので、「空調工事設備業/3年」など、
 具体的にご記入下さい。

・備考

何かあればご記入下さい。

3.「お買い物カゴ」画面が表示されるので、内容をご確認いただき「お支払いへ進む」ボ タンをクリックします。

|        | ー般社団》<br>ローフ<br>RopeW | <sup>該人</sup><br>「高所作業協会<br>IorkAssociation<br><sub>HOME</sub>              | 協会について                                            | 技術講習【会員限定】     | 会員特典     | お問い合わせ  | ☑ お問い合 【現在ログイン中】 | わせはこちら<br>マイページを見る |  |
|--------|-----------------------|-----------------------------------------------------------------------------|---------------------------------------------------|----------------|----------|---------|------------------|--------------------|--|
|        |                       |                                                                             |                                                   | お買い            | 切力ゴ      |         |                  |                    |  |
| 会 > 85 | い物力ゴ                  |                                                                             |                                                   |                |          |         |                  |                    |  |
| 0 -    | [2022/5/7             | 開催】第105回 口一                                                                 | プ高所作業特別教育                                         | 講習"をお買い物力ゴに    | こ追加しました。 |         | 買い               | い物を続ける             |  |
|        |                       | 商品                                                                          |                                                   |                |          | 金額      | 数量               | 小計                 |  |
| ×      |                       | [2022/5/7 開催]<br>会員種別: 無料会員<br>会員のユーザ名: Sai<br>生年月日: 20<br>職種/ロープ経験:<br>備考: | 第105回 ローブ高所<br>mple<br>00/1/1<br>空調工事設備業/3年<br>尊考 | 所作業特別教育講習<br>F |          | ¥18,000 | 1                | ¥18,000            |  |
|        |                       |                                                                             |                                                   |                |          |         | お買い              | い物力ゴを更新            |  |
|        |                       |                                                                             |                                                   |                | お買い物カゴの  | 合計      |                  |                    |  |
|        |                       |                                                                             |                                                   |                | 小計       | ¥18,000 |                  |                    |  |
|        |                       |                                                                             |                                                   |                | 消費税      | ¥1,800  |                  |                    |  |
|        |                       |                                                                             |                                                   |                | 合計       | ¥19,800 |                  |                    |  |
|        |                       |                                                                             |                                                   | $\langle$      |          | お支払い    | いへ進む             |                    |  |
|        |                       |                                                                             |                                                   |                |          |         |                  |                    |  |

4.「お支払い」画面が表示されます。
初めてのお申込みの場合は、「請求先情報の詳細」の欄に情報をご入力下さい。
2回目以降のお申し込みの場合は、前回入力いただいた内容が表示されますので、必要に応じて修正して下さい。(修正がなければそのままで大丈夫です。)

|                                                                                                    | お支払い                                                                              |           |  |
|----------------------------------------------------------------------------------------------------|-----------------------------------------------------------------------------------|-----------|--|
| <ul> <li>★ &gt; 5.544</li> <li>請求先情報の詳細</li> <li>姓 * 名 *</li> <li>会社名 (オブション)</li> <li>国または地域 *</li> <li>日本</li> <li>郵便番号 * 都道府県 *</li> <li>「「日本</li> <li>「「日本</li> <li>「「日本</li> <li>「「日本</li> <li>「「「日本</li> <li>「「「日本</li> <li>「「「日本</li> <li>「「「日本</li> <li>「「「日本</li> <li>「「「「日本</li> <li>「「「「日本</li> <li>「「「「日本</li> <li>「「「「日本</li> <li>「「「「日本</li> <li>「「「「日本</li> <li>「「「「日本</li> <li>「「「日本</li> <li>「「「日本</li> <li>「「「「日本</li> <li>「「「日本</li> <li>「「「日本</li> <li>「「「日本</li> <li>「「「日本</li> <li>「「「日本</li> <li>「「「日本</li> <li>「「「日本</li> <li>「「「日本</li> <li>「「「日本</li> <li>「「「日本</li> <li>「「「日本</li> <li>「「」」</li> <li>「「」」</li> <li>「「」」</li> <li>「「」」</li> <li>「」」</li> <li>「」</li> <li>「」</li> <l< th=""><th><ul> <li>追加情報</li> <li>注文メモ (オプション)</li> <li>注文に関するメモ (例: 配達に際して特に注意する</li> </ul></th><th>こと)。<br/>#</th><th></th></l<></ul> | <ul> <li>追加情報</li> <li>注文メモ (オプション)</li> <li>注文に関するメモ (例: 配達に際して特に注意する</li> </ul> | こと)。<br># |  |
| 商品                                                                                                    |                                                                                   | 小計        |  |
| 【2022/5/7 開催】第105回 ローブ高所作業特別教育講習 ×1<br>会員種野: 無料会員<br>会員のユーザ名: sample<br>生年月日: 2000/1/1                                                                                                    |                                                                                   | ¥18,000   |  |

※なお、こちらの請求先情報については、Paypal より送信される領収書メールに記載 される名前になりますので、適宜ご入力下さい。

その後、支払方法に応じて以下の手順でお支払いを行います。

| 當地                                                                                                    |             |
|----------------------------------------------------------------------------------------------------|-------------|
| アパート名、棟名、部屋番号など(オプション)                                                                                                    |             |
| 電話 •                                                                                                    |             |
|                                                                                                    |             |
| メールアドレス *                                                                                                    |             |
| info@keitan.net                                                                                                    |             |
| ご注文                                                                                                    |             |
| na                                                                                                    | 小計          |
| 12022/5/7 時間1 第105回 ローブ(初州市 第1回時日頃高四 × 1<br>会員編集: 新知会員<br>会員のユーザ名: sample<br>生気9月8: 2000/1/1<br>職員/ローフ目数: 空和工事の領集/3年<br>編号: 備予                                                                                                    | ¥18,000     |
| 44t                                                                                                    | ¥18,000     |
| 消費稅                                                                                                    | ¥1,800      |
| th the second second seco | ¥19,800     |
| Paypal<br>「<br>Paypalアカウントでのおき払いができます。Paypalアカウントをお持ちてはくても、クレシットカードバデビットカードでおき払いべただけます。<br>力はKuPPaypalであるたますのでご注意ください。)                                                                                                    | 、(その場合でも、決済 |
|                                                                                                    |             |
| Payind                                                                                                    |             |
| ロデビットカードまたはクレジットカード<br>Averace <b>Arg</b> Ad                                                                                                    |             |

・お持ちの Paypal アカウントでの支払い

※既に Paypal アカウントをお持ちか、もしくは新規に Paypal アカウントを開設す る必要があります。

→ 「Paypal」ボタンをクリックします。

Paypal ログイン画面が表示されるので、ログイン後に Paypal 画面からお支払い下さい。

| 2022/07/1982 24100010-7500/04/9701010201 = 1<br>9840002 97020<br>08402 - 952, 197000<br>98402 - 95000/11 | <ul> <li>PayPai7757&gt;F^0007f17 - Google Chrome - □ X</li> <li>yappai.com/checkoutnow?sessionID=uid_7744626e02_mta6mtc6mjk&amp;</li> </ul> |  |
|----------------------------------------------------------------------------------------------------|----------------------------------------------------------------------------------------------------|--|
| 887/0-2008 <sup>128</sup> 13089/39<br>84: 87                                                             |                                                                                                    |  |
|                                                                                                    | PayPalで支払う                                                                                                    |  |
|                                                                                                    | PayPalアカウントでは、返品送料返金サービスや購入保護プロ<br>グラムなどをご利用いただけます。                                                                                         |  |
| PayPal                                                                                                   | アドレスまたは携帯電話番号                                                                                                    |  |
| セキュアロブラウガダあっされない場合は、ウィン<br>ドウを用品類して、お払いを完てさるようが手板<br>Pay・1                                               | パスワード                                                                                                    |  |
| デビットカードまたはクレジットカード                                                                                       | バスワードを忘れた場合                                                                                                    |  |
| Annual Register                                                                                          | <u>م</u>                                                                                                    |  |
|                                                                                                    | または                                                                                                    |  |
|                                                                                                    | アカウントを開設する                                                                                                    |  |
|                                                                                                    |                                                                                                    |  |

・クレジットカード/デビットカードでの支払い※Paypal アカウントは不要です。

| Paypal               |                                      |                                        |                                                                                                    |
|----------------------|--------------------------------------|----------------------------------------|----------------------------------------------------------------------------------------------------|
| Paypalアカゲ<br>方法には"Pa | ワントでのお支払いができます。<br>ypal*と表示されますのでご注意 | Paypalアカウントをお持ちでなく<br>iください。)          | ても、クレジットカード/デビットカードでお支払よいただけます。(その場合                                                                                                    |
|                      | 「デビットカ-                              | - ドまたはクレジットカー                          | я                                                                                                    |
|                      |                                      |                                        | ×                                                                                                    |
|                      | カード番号                                |                                        |                                                                                                    |
|                      | 有効期限                                 | セキュリティコード                              |                                                                                                    |
|                      | 請求先住所                                | •                                      | Ŷ                                                                                                    |
|                      | 191                                  | 8                                      |                                                                                                    |
|                      | 都便書号                                 |                                        |                                                                                                    |
|                      | モバイル<br>+81                          |                                        |                                                                                                    |
|                      | 私は法定年齢に違し<br>ーステートメントの               | ていることを認め、PayPalの <u>プライバ</u><br>問題します。 | in the second second se |
|                      | C                                    | 今すぐ支払う                                 |                                                                                                    |
|                      |                                      |                                        |                                                                                                    |

5. 支払い完了画面が表示されます。

合わせて、ロープ高所作業協会 <info@ropeworkatheight.com>より「(ロープ高所 作業協会)ご注文を承りました(注文番号#XXXX)」の標題の注文完了メールが送 信されます。

また、Paypal からも領収書メールが送信されます。